حديد الإمارات أركان emirates steel arkan

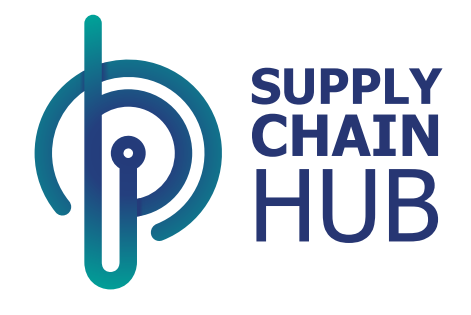

## Supply Chain Hub Vendor/Supplier 360 User Manual for Vendor

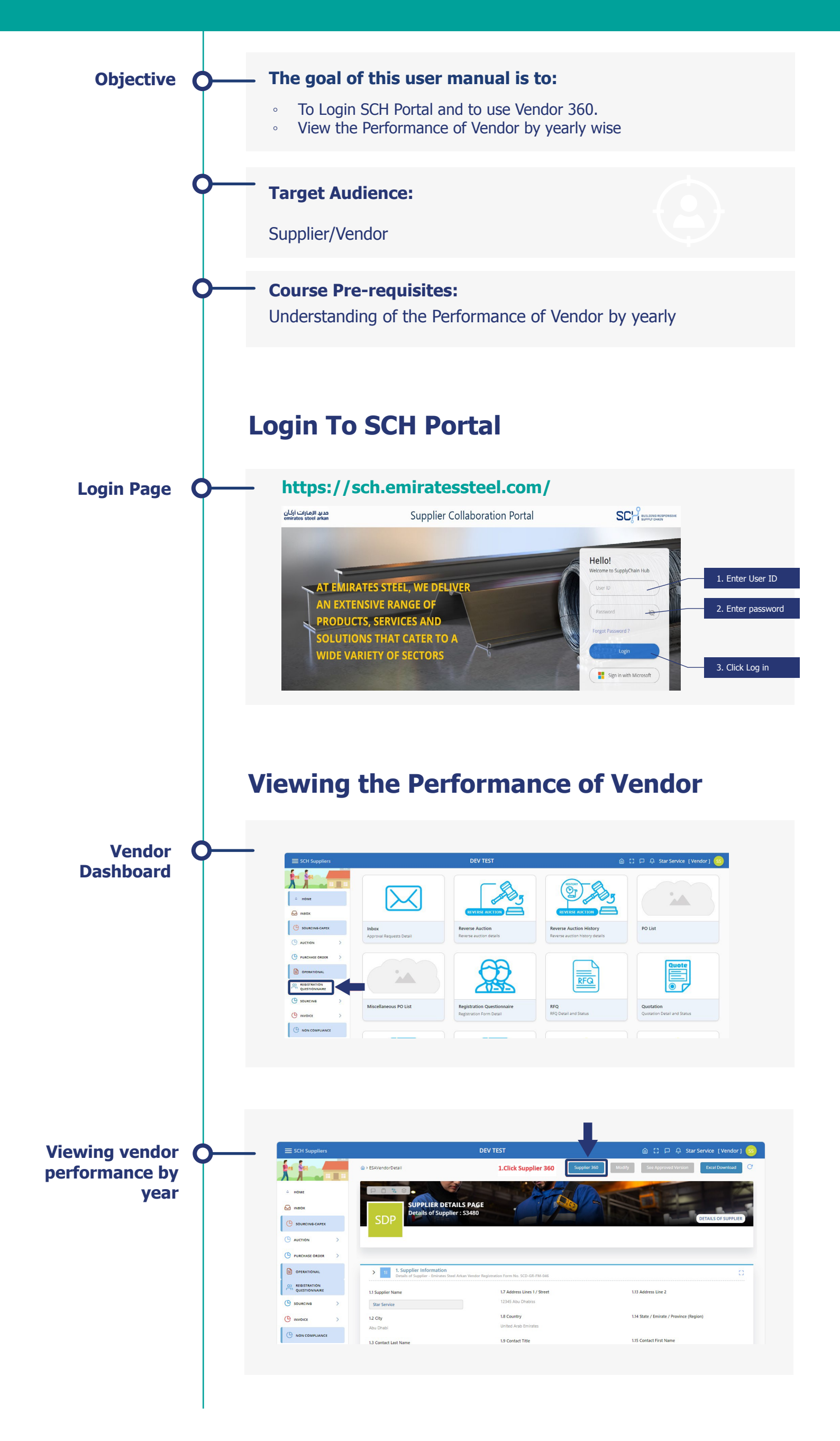

### حديد الإمارات أركان emirates steel arkan

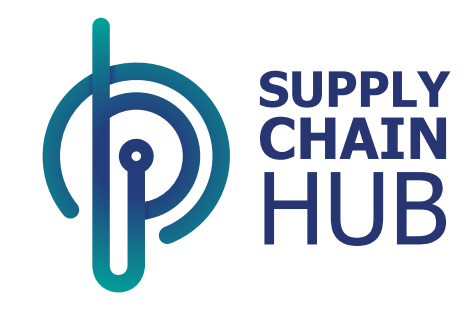

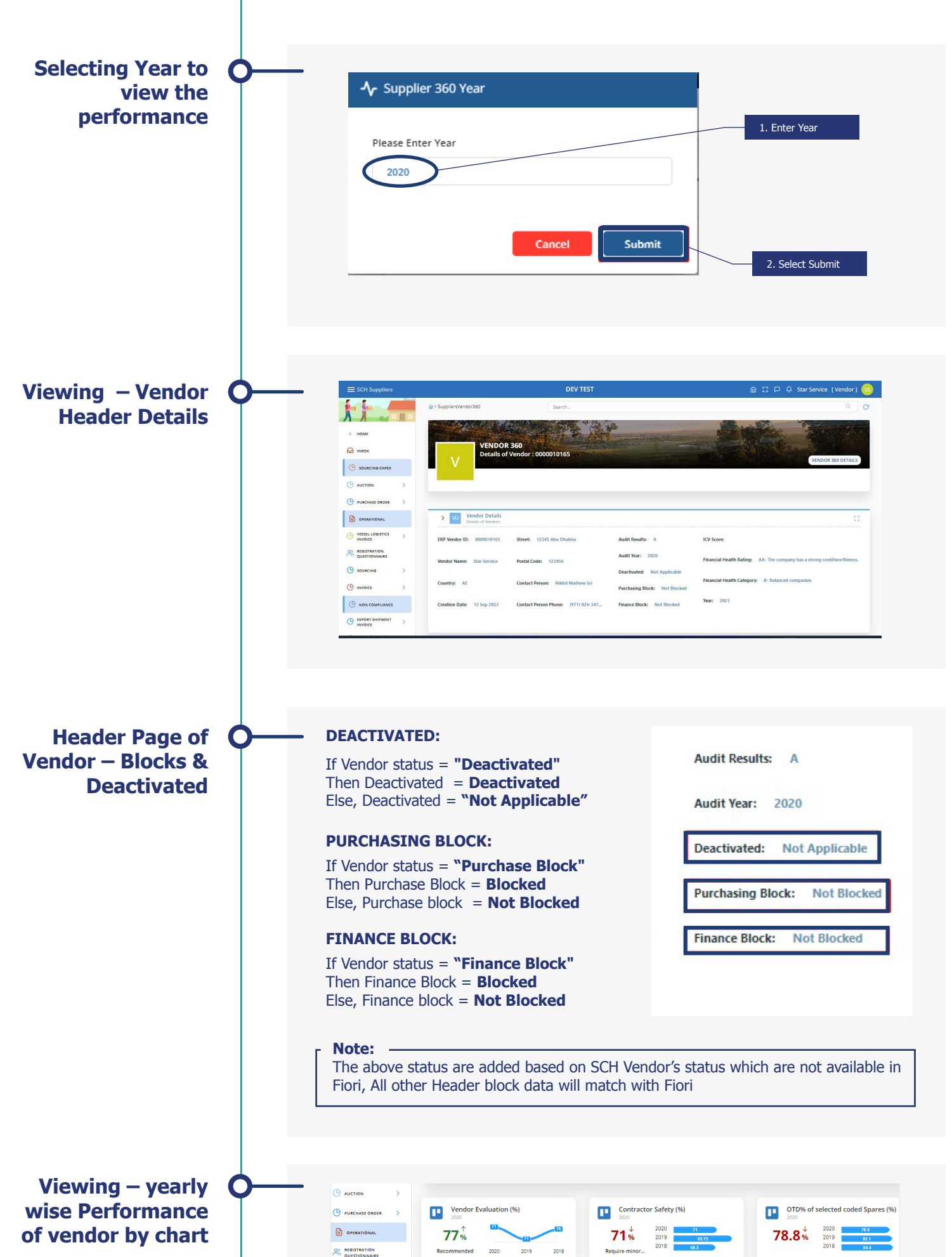

|                   | > |                 |                                                      |                   |
|-------------------|---|-----------------|------------------------------------------------------|-------------------|
|                   | > | Non conformance | Rejection% of coded Spares (%)                       | Spend (Millions)  |
|                   |   | 1 2020 1        | <b>0.881%</b> 2020 0.00 0.00 0.00 0.00 0.00 0.00 0.0 | 954.1 м 2020 взал |
| C EXPORT SHIPMENT | > | NC Count 2018 1 | 2018 0.787                                           | AED 2018          |
| ADDITIONAL USER   |   |                 |                                                      |                   |

#### CONTRACTOR SAFETY CHART FORMULA

#### SCH FORMULA:

For Contractor Safety chart alone, SCH Percentage calculation is slightly different from SAP Fiori

In Fiori, Score forward accumulation is used for the percentage calculation, whereas in SCH respective year score alone considered for calculation as explained in DEV demo session.

(Eg) Report is executed for Year 2018 to 2020

Fiori (Score for previous years calculated at run time based on the selected year)

- 2020 = Total score for 2020/No of entries for 2020
- 2019 = (Total Score of 2019+2020) / No of entries for 2019
- 2018 = (Total Score of 2018+2019+2020) / No of entries for 2018

#### SCH:

- 2020 = Total score for 2020/No of entries for 2020
- 2019 = Total score for 2019/No of entries for 2019
- 2018 = Total score for 2018/No of entries for 2018

Explained with screenshots in the following slides

حديد الإمارات أركان emirates steel arkan

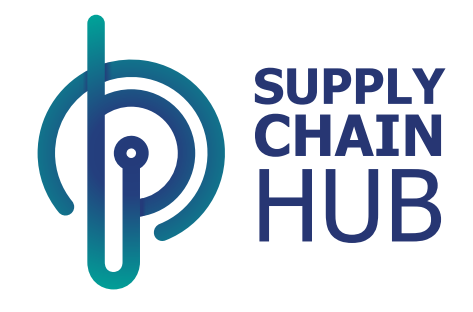

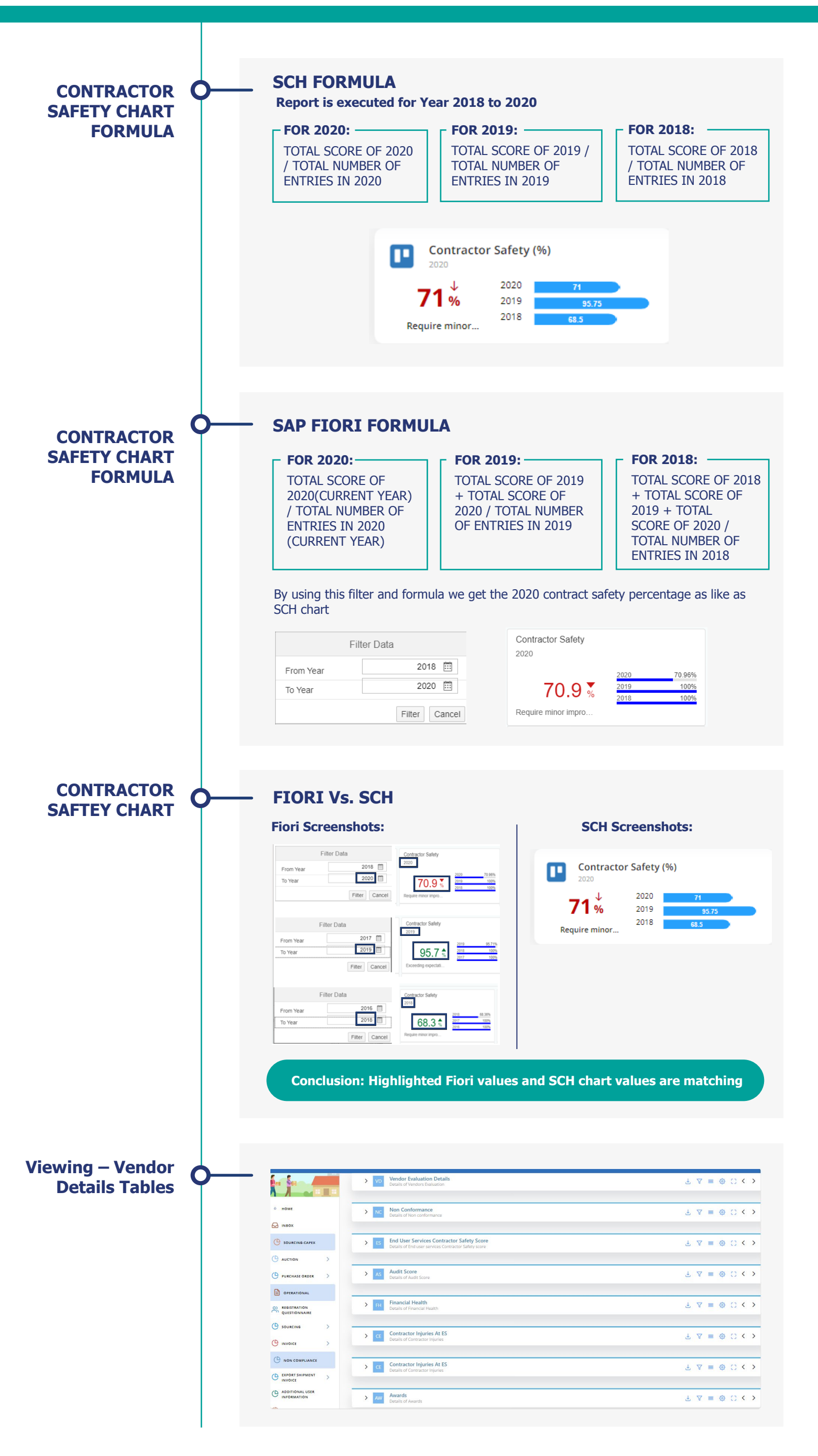

# Thank You